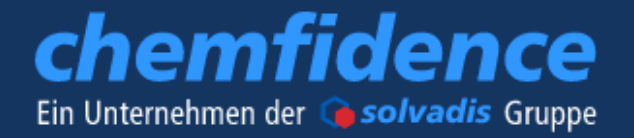

# chemfidence online shop

## **Professionelle Industrieversorgung**

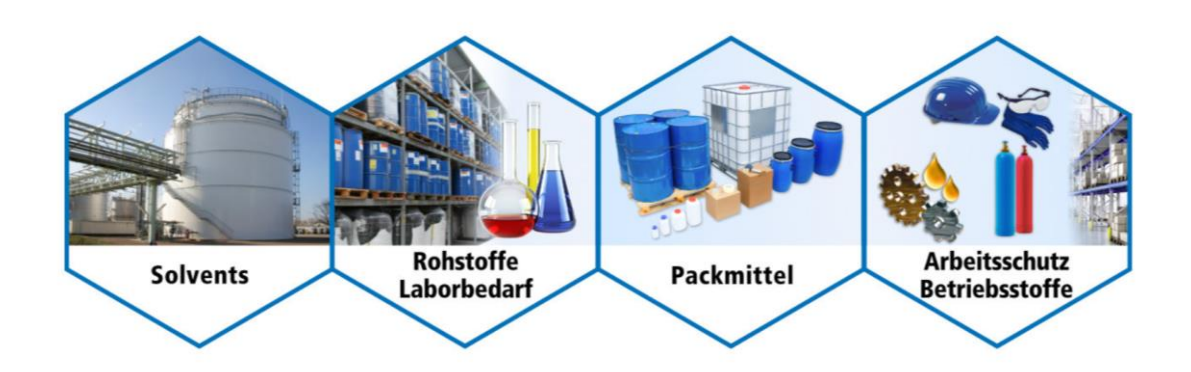

## Bedienungsanleitung

## www.shop.chemfidence.com

### Inhaltsverzeichnis

| 1. Einstiegs- / Startseite    | 3  |
|-------------------------------|----|
| 2. Anmeldung / Registrierung  | 4  |
| 2.1 Anmeldung                 | 4  |
| 2.2 Registrierung             | 4  |
| 3. Mein Konto                 | 5  |
| 4. Katalog- / Artikelsuche    | 5  |
| 4.1 Produktkataloge           | 5  |
| 4.2 Artikelsuche              | 5  |
| 4.3 Variantenprodukte         | 7  |
| 4.4 Staffelpreise             | 8  |
| 4.5 Preis auf Anfrage         | 8  |
| 5. Warenkorb / Bestellung     | 9  |
| 5.1 Bestellverlauf            | 12 |
| 5.2 Musterwarenkörbe          | 13 |
| 6. Kontakte / Ansprechpartner | 15 |
| 7. Downloads                  |    |

### 1. Einstiegs- / Startseite

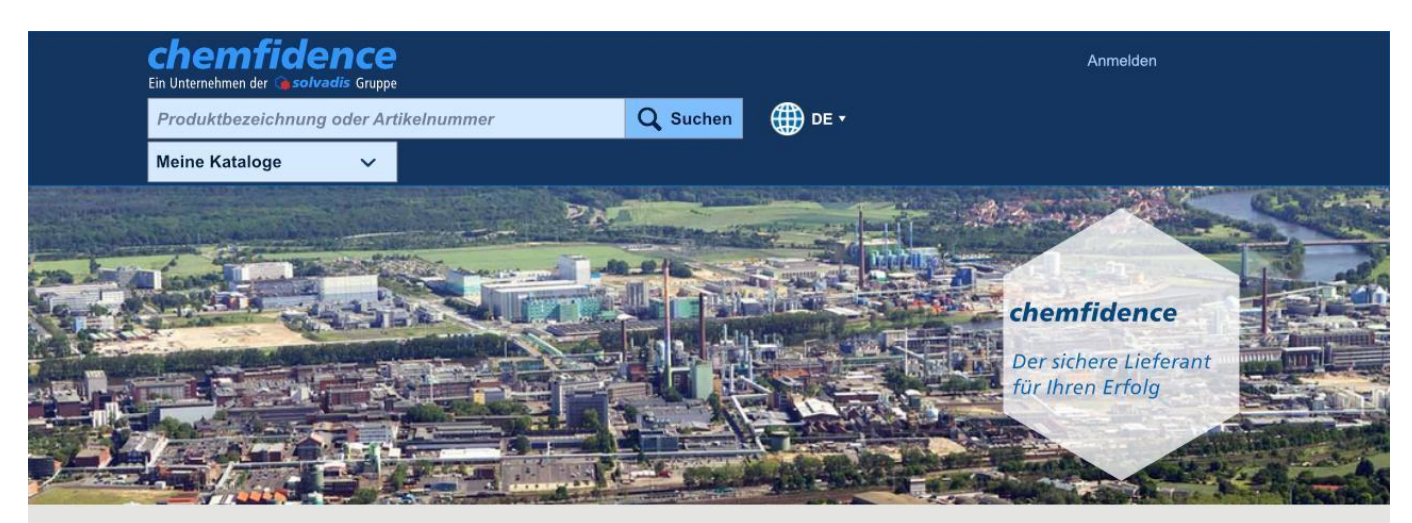

#### Willkommen im chemfidence shop

#### MATERIALVERSORGUNG MIT KOMPETENZ UND ERFAHRUNG

chemfidence hat seit über vierzig Jahre Erfahrung als kompetenter Industrieversorger für Unternehmen der Chemie- und Pharmabranche sowie verwandter Prozessindustrie in Deutschland. Unter anderem am Industriepark Höchst, einer der größten Industrieund Forschungsstandorte. Innovative Logistikkonzepte garantieren eine zuverlässige und termingetreue Lieferung. Durch das effiziente Bündeln von firmenübergreifenden Bedarfen erreicht chemfidence eine bedeutende Marktstellung. Von den daraus resultierenden Vorteilen, die sich nicht allein auf attraktive Preise beschränken, profitieren automatisch unsere Kunden. Das gilt nicht nur für Großkonzerne sondern auch besonders für kleine und mittelständische Unternehmen. Eigene Qualitätsstandards garantieren dabei eine Produktqualität, die den höchsten Anforderungen entspricht.

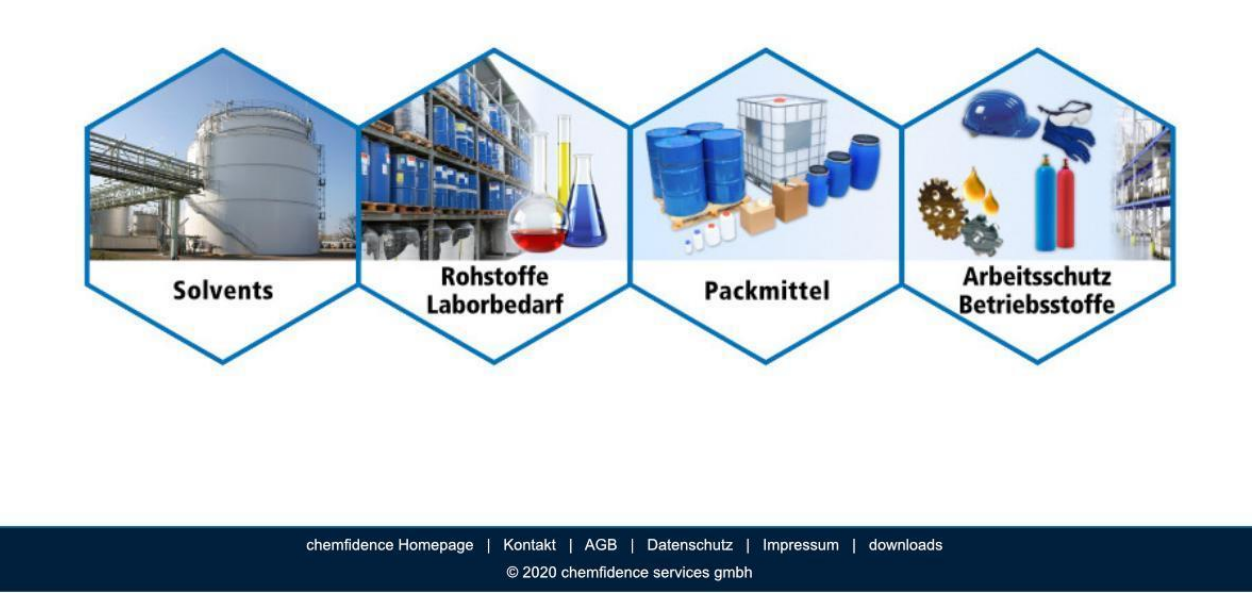

#### **Die Startseite**

Mit einem Mausklick im Kopfbereich gelangen Sie zur persönlichen Anmeldung, zur Artikelsuche und zu den Produktkatalogen. Der chemfidence shop ist ebenfalls in englischer Sprache abrufbar, die sich rechter Hand der dargestellten Weltkugel anpassen lässt.

Die Links im Fußbereich des chemfidence shops bringen Sie auf direktem Weg zur Homepage, zu den Kontaktdaten und PDF-Formularen als auch zu allen rechtlichen Informationen.

### 2. Anmeldung / Registrierung

| chamfidance                                                                                                    |                  |                                                                                                    |
|----------------------------------------------------------------------------------------------------|------------------|----------------------------------------------------------------------------------------------------|
| Ein Unternehmen der Gsolvadis Gruppe                                                                                   |                  | Anmelden                                                                                                    |
| Produktbezeichnung oder Artikelnummer                                                                                  |                  |                                                                                                    |
| Kataloge                                                                                                    | ~                |                                                                                                    |
| STARTSEITE / ANMELDEN                                                                                                  |                  |                                                                                                    |
|                                                                                                    |                  |                                                                                                    |
| Bitte geben Sie Ihre Partnernummer mit Ihrem Passwort ein                                                              |                  |                                                                                                    |
| Partnernummer                                                                                                    |                  |                                                                                                    |
| Passwort                                                                                                    |                  |                                                                                                    |
| ANMELI                                                                                                    | DEN              |                                                                                                    |
| Passwort vergessen?                                                                                                    |                  |                                                                                                    |
| Bitte schreiben Sie uns eine E-Mail info-chemfidence@solvadis.com.<br>Wir richten dann für Sie ein neues Passwort ein. | 2.1 Anmeldung    | J                                                                                                    |
|                                                                                                    | l Im eine nersön | liche Anmeldung vorzugehmen, ist die Eingehe                                                                                                    |
| Ihr Unternehmen ist noch kein Kunde bei chemfidence?<br>Informationen zur Registrierung erhalten Sie hier.             | der Partnernum   | mer und des Passworts erforderlich. Klicken Sie                                                                                                    |
|                                                                                                    | nach der Eingat  | be Ihrer Daten auf den Button "Anmelden".                                                                                                    |
|                                                                                                    | Die Anmeldedat   | en können zur Vereinfachung zukünftig                                                                                                    |
|                                                                                                    | gespeichert wer  | den.                                                                                                    |
|                                                                                                    |                  |                                                                                                    |
|                                                                                                    |                  |                                                                                                    |
| STARTSEITE / ANMELDEN                                                                                                  |                  |                                                                                                    |
|                                                                                                    |                  |                                                                                                    |
| Bitte geben Sie Ihre Partnernummer mit Ihrem Passwort ein                                                              |                  |                                                                                                    |
| Partnernummer                                                                                                    |                  |                                                                                                    |
| Passwort                                                                                                    |                  |                                                                                                    |
| 4                                                                                                    | ANMELDEN         |                                                                                                    |
| Passwort vergessen?                                                                                                    |                  |                                                                                                    |
| Bitte schreiben Sie uns eine E-Mail info-chemfidence@solvadis.com.                                                     | 2.2 Registrie    | rung                                                                                                    |
| Wir richten dann für Sie ein neues Passwort ein.                                                                       | - <b>J</b>       |                                                                                                    |
| Ihr Unternehmen ist noch kein Kunde bei chemfidence?                                                                   | Sind Sie noch    | n kein Kunde, so können Sie sich hier registrieren.                                                                                                    |
| Informationen zur Registrierung erhalten Sie hier.                                                                     | Klicken Sie au   | uf "hier".                                                                                                    |
| K                                                                                                    |                  |                                                                                                    |
|                                                                                                    |                  |                                                                                                    |
|                                                                                                    |                  |                                                                                                    |
|                                                                                                    |                  |                                                                                                    |
|                                                                                                    |                  |                                                                                                    |
|                                                                                                    |                  | Registrierung                                                                                                    |
|                                                                                                    |                  |                                                                                                    |
| Bitte füllen Sie das PDF-Form                                                                                          | ular vollständig | Wir freuen uns, wenn Sie sich bei chemfidence als Kunde registrieren möchten.<br>Dazu haben wir ein Registrierungsformular vorbereitet, in dem nur wenige Angaben erforderlich sind. |
| aus. Anschließend senden Si                                                                                            | e uns dieses     |                                                                                                    |
| per Post oder Fax zu und erh                                                                                           | alten daraufhin  | Für die Anzeige und den Ausdruck ist der Adobe" Reader" erforderlich.<br>Wir bitten Sie, das Formular auszufüllen und uns mit der Post oder per Fax zuzusenden.                      |
|                                                                                                    |                  |                                                                                                    |

Auf diese Weise sollen Ihre persönlichen und geschäftlichen Angaben vor möglichen Sicherheitslücken beim E-Mail-Versand geschützt werden.

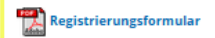

### 3. Mein Konto

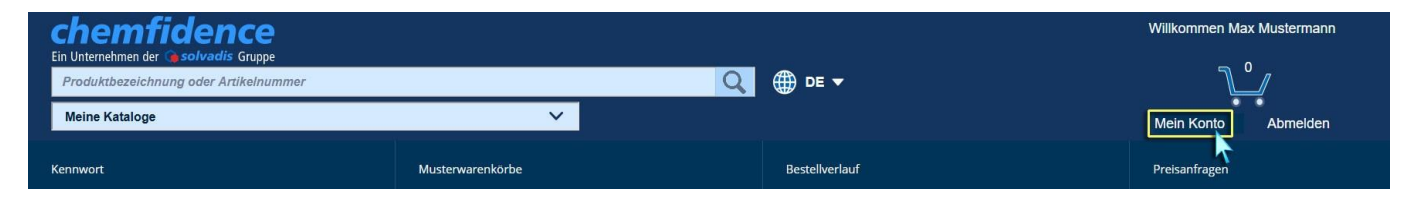

Mit Mausklick auf "Mein Konto" haben Sie die Möglichkeit, Ihr Benutzerkonto über die darunter erscheinende Navigationsleiste einzusehen und zu verwalten.

Hier können Sie, wenn gewünscht, Ihr Passwort ändern, zuvor abgespeicherte Musterwarenkörbe einsehen, Auskunft über Ihre Bestellhistorie erhalten oder Ihre Preisanfragen ansehen.

### 4. Katalog- / Artikelsuche

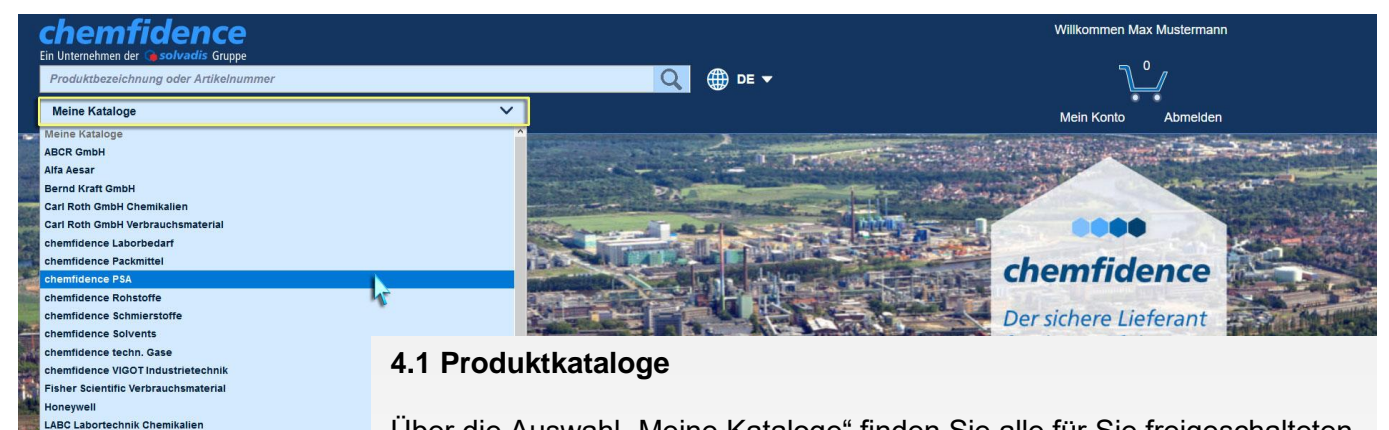

Über die Auswahl "Meine Kataloge" finden Sie alle für Sie freigeschalteten Kataloge. Einzelkataloge sind durch Mausklick auswählbar. Die Produktübersichtsliste erscheint nach Anklicken.

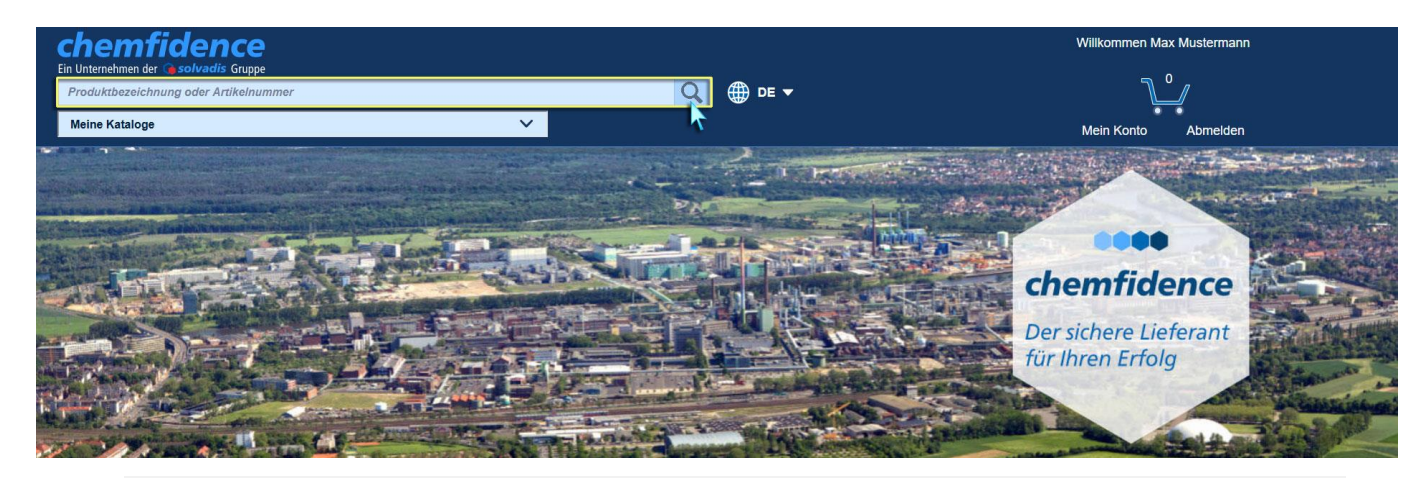

### 4.2 Artikelsuche

LABC Labortechnik Verbrauchsma NeoLab Chemikalien

Neben der Anzeige kompletter Produktkataloge besteht die Möglichkeit, Artikel mit Hilfe von Suchbegriffen über das Feld "Produktbezeichnung oder Artikelnummer" zu finden. Nach einer durchgeführten Artikelsuche wird eine Trefferliste angezeigt, in welcher der gewünschte Artikel ausgewählt werden kann.

### Nachfolgend einige Beispiele zur Produktsuche

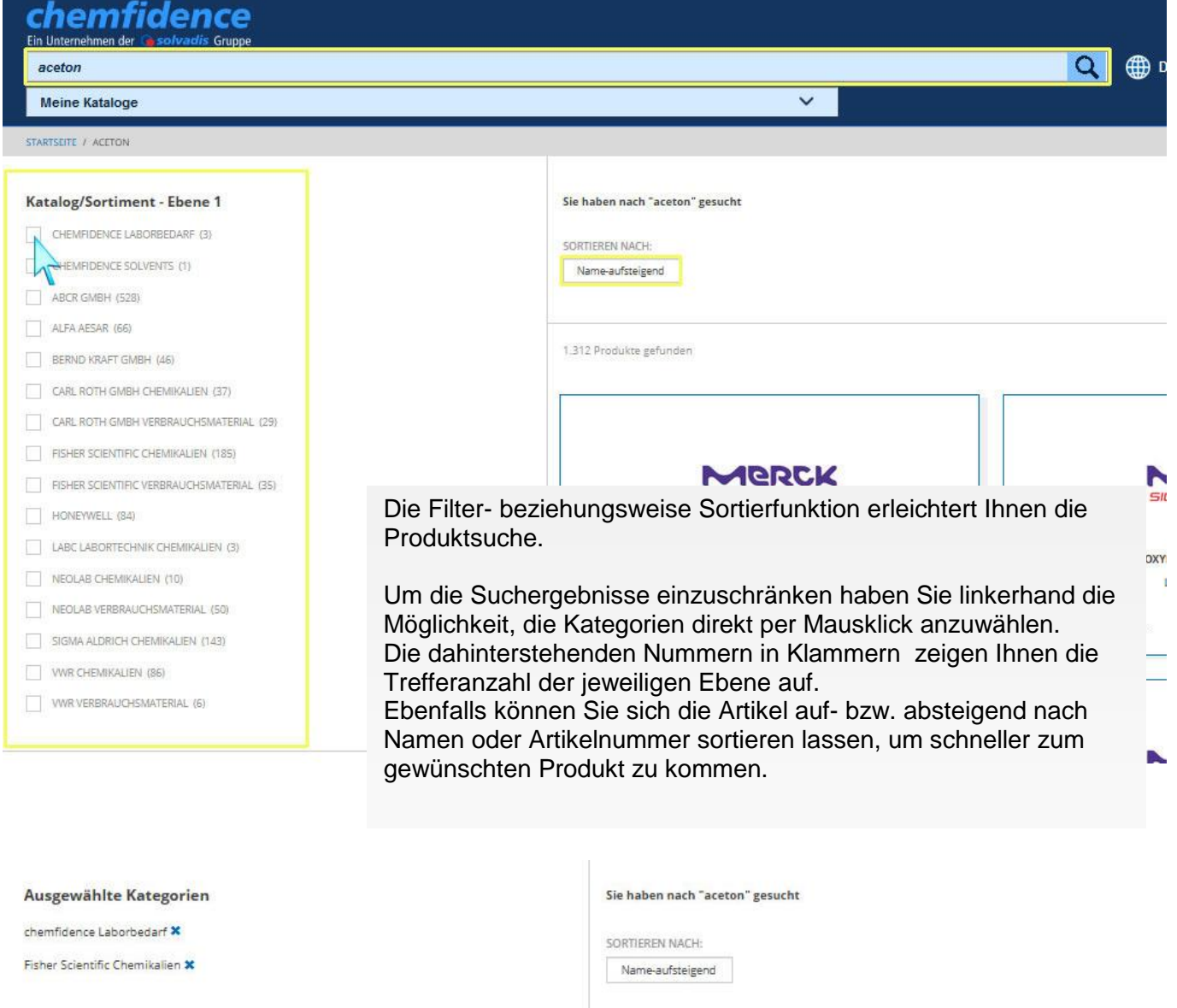

 Name Justicity Chemical Chemical C

HONEYWELL (84)

Klicken Sie links die Hersteller / Lieferanten Kataloge an, um sich nur Artikel der ausgewählten Kategorien anzeigen zu lassen.

Mit einem Klick auf den Artikel kommen Sie zur Produktdetailseite.

161,42

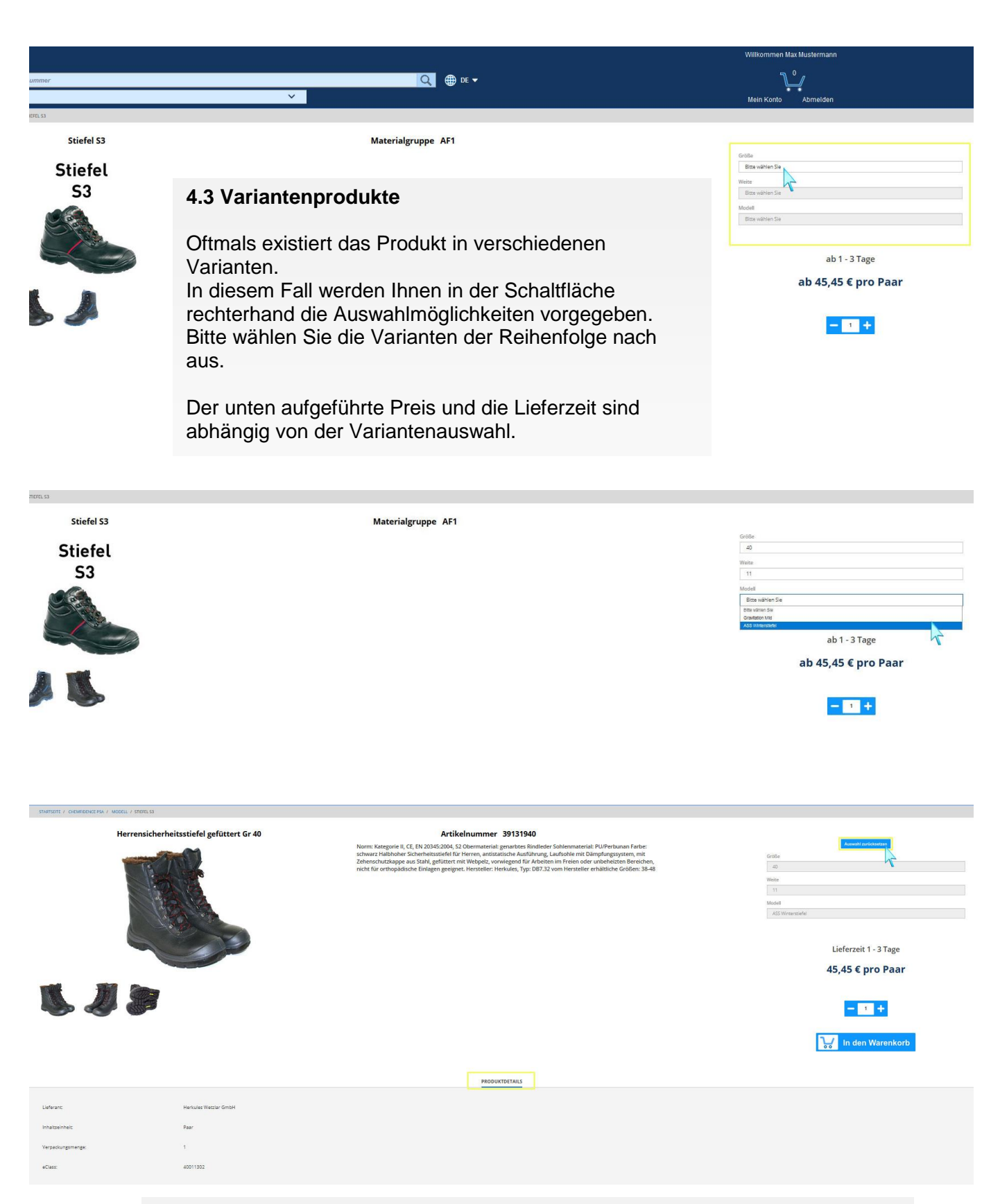

Ihre getroffene Auswahl können Sie ganz einfach durch den darüber liegenden Button "Auswahl zurücksetzen" löschen und eine neue Variantenauswahl treffen.

Auf Grundlage der gewählten Variante werden die entsprechenden Artikelfotos mit den dazugehörigen Artikelinformationen / Produktdetails eingeblendet.

| -                          | Allplastik-Blitzverschluß 120mm rot                                | Artikelnummer 27826706<br>Bitzverschluss aus LDPE rot, Länge: 120mm, Mindestabnahmemenge: 1.000 Stück = 1 Karton | Lieferzeit 1 - 3 Tage<br><b>69,09 € pro 1 Pack</b><br>38,40 € ab 8 Pack |
|----------------------------|--------------------------------------------------------------------|----------------------------------------------------------------------------------------------------|-------------------------------------------------------------------------|
| an -                       |                                                                    | <b>4.4 Staffelpreise</b><br>Einige Artikelpreise sind abhängig von der                                           | ve In den Warenkorb                                                     |
| Alternative Mengeneinheit: | 1 Bund = 1000 Stück : 1 Kerton = 25000 Stück : 1 Peck = 1000 Stück | Bestellmenge.                                                                                                    |                                                                         |
| Inhaltseinheit             | Stück                                                              | Den Staffelpreis entnehmen Sie bitte der                                                                         |                                                                         |
| Verpackungsmenge:          | 1000                                                               | Anzeige unterhalb des Einzelpreises.                                                                             |                                                                         |
| eClass:                    | 20380110                                                           |                                                                                                    |                                                                         |
| UNSPSC:                    | 24110000                                                           |                                                                                                    |                                                                         |

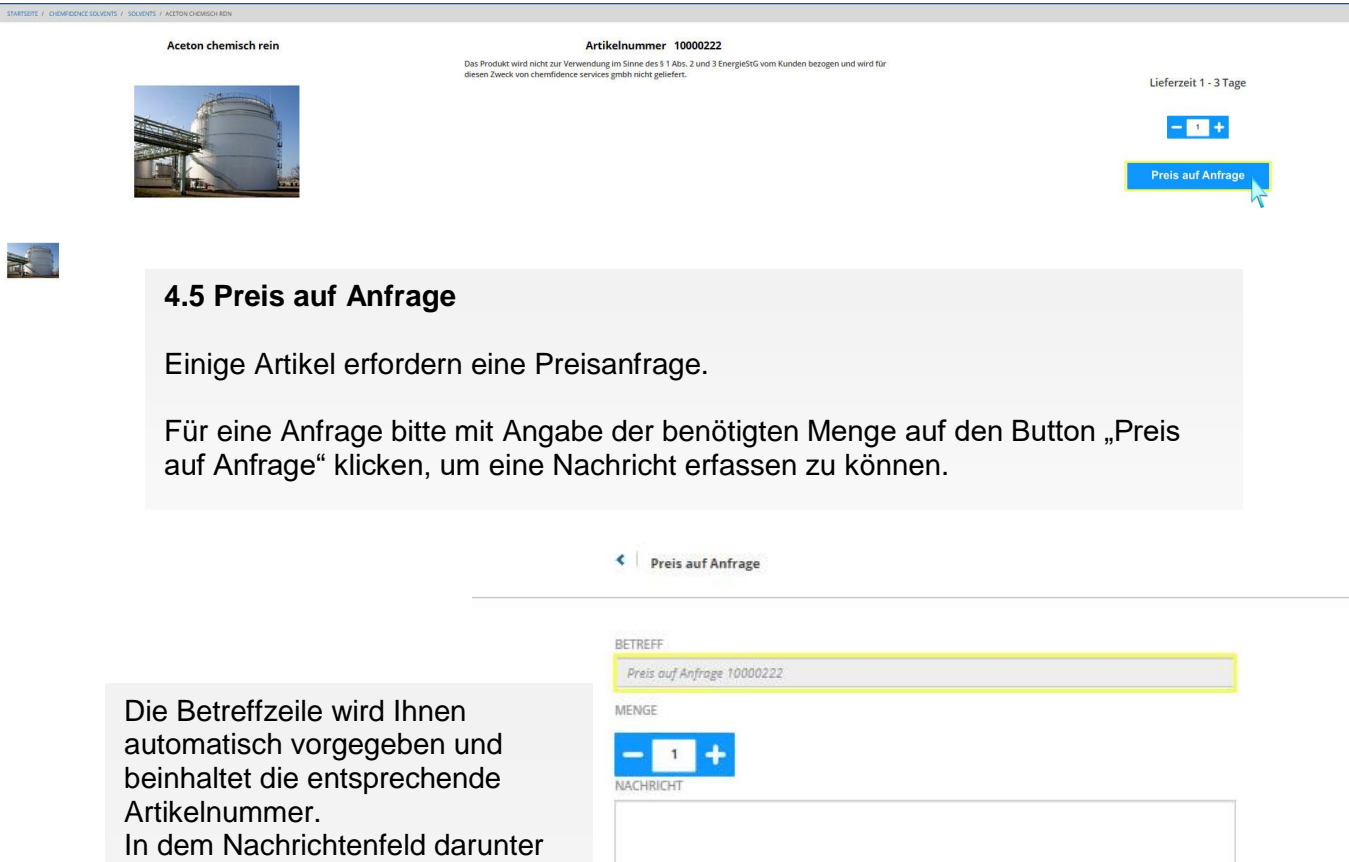

haben Sie die Möglichkeit, uns zusätzliche Informationen, wie Mengenangabe etc., zukommen zu lassen.

Abschließend klicken Sie auf "Absenden".

| ~                | 1 x x          | Mein Konto    | Abmelden |
|------------------|----------------|---------------|----------|
| Musterwarenkörbe | Bestellverlauf | Preisanfragen |          |
|                  |                |               |          |

prüfen und weitere Details zur Anfrage einzusehen.

14.05.2020 15:00:37

13.05.2020 15:38:31

Nach Absenden wird Ihnen eine Übersicht aller bisherigen Preisanfragen angezeigt. Diese können Sie ebenfalls jederzeit unter "Mein Konto" und "Preisanfragen" aufrufen. Durch Mausklick auf die Anfragennummer ist es Ihnen möglich, den aktuellen Status zu

Offen

Offen

| Preisanfragen                         |
|---------------------------------------|
| SORTIEREN NACH<br>Aktualisierungsdatu |
| 2 Anfragen                            |
| 00003002                              |
| 00003001                              |
| 1                                     |

SORTIERE AcH Aktualisierungsdatu

### 5. Warenkorb / Bestellung

Schutzhandschuhe Neopren Profapren Gr.7

Preis auf Anfrage 10000222

Preis auf Anfrage 10000661

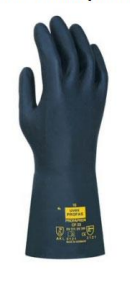

#### Artikelnummer 39124407 Norm: Kategorie III, CE, EN 374/388 (3131) Material: Neopren Materialstärke:

Norm: Kategore III, CL, EN 374/388 (3131) Material: Neopren Materialistar O,75 mn Länge: 330 mn Farbe: schwarz Unrikotierter; slikikonfreier Schutzhandschuh mit ausgewogenen Eigenschaften gegen chemisch und mechanische Risiken Hersteller: Uvex Safety, Typ: Profapren CF 33 60119 vom Hersteller erhältliche Größen: 7 - 10 Nächst größere Verpackungseinheit: 10 Paar

Ihr Warenkorb / Ihre Bestellung

14.05.2020 15:00:37

13.05.2020 15:38:31

Auswahl zurücksetzen 7 Längen 300 cm Dicke

Lieferzeit 1 - 3 Tage

3,80 € pro Paar

+

In den Warenkorb

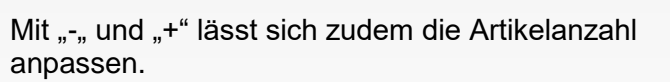

Haben Sie den gewünschten Artikel gefunden, können Sie diesen über einen Klick auf den kleinen

Einkaufswagen in Ihren Warenkorb legen.

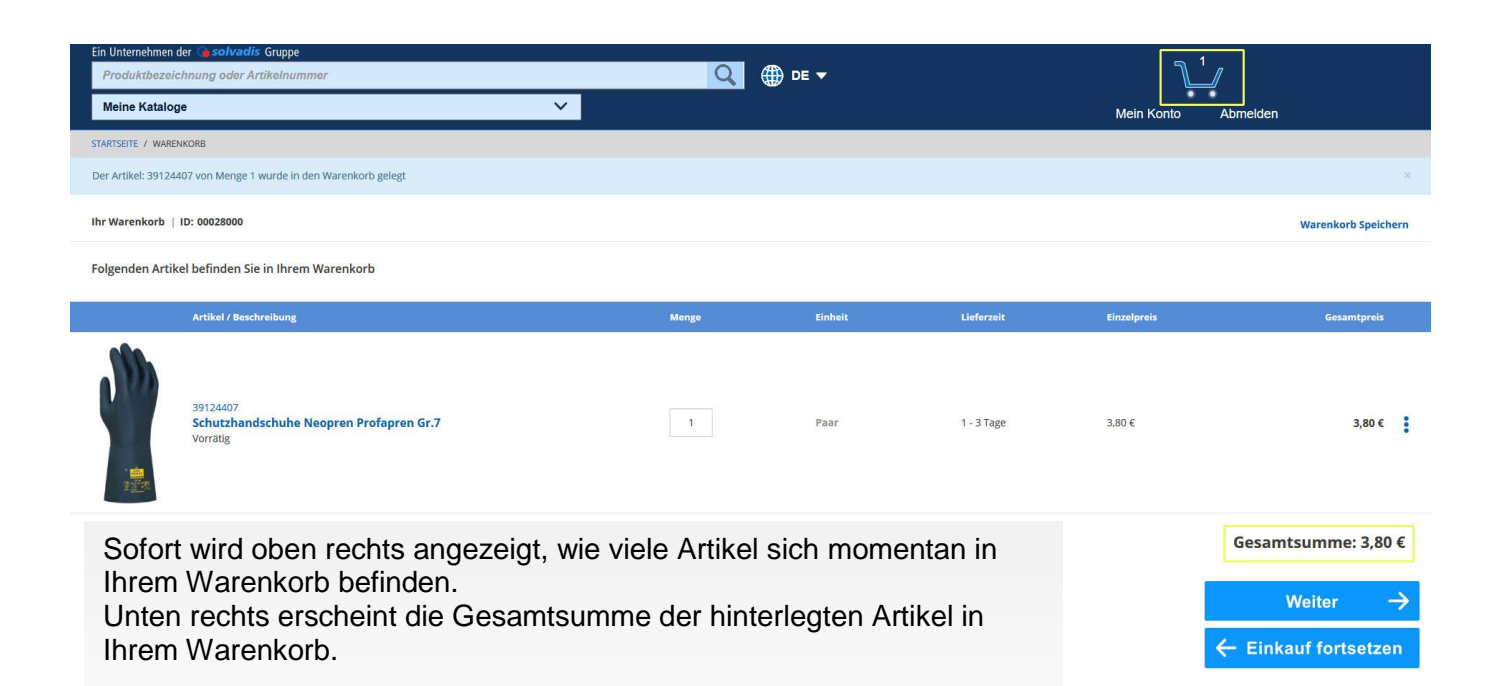

|                | Artikel / Beschreibung                                         | Menge        | Einheit | Lieferzeit | Einzelpreis | Gesamtpreis          |
|----------------|----------------------------------------------------------------|--------------|---------|------------|-------------|----------------------|
|                | 39124407<br>Schutzhandschuhe Neopren Profapren Gr.7<br>Vorrätg | Ţ            | Paar    | 1 - 3 Tage | 3.80 €      | 3,80 €               |
| Artikel sofort | zum Warenkorb hinzufügen:                                      |              |         |            |             | Gesamtsumme: 3,80 €  |
| Menge          | Artikelnummer                                                  | $\mathbf{b}$ |         |            |             | Weiter 🔶             |
| <b>=</b>       |                                                                |              |         |            |             | ← Einkauf fortsetzen |

Im Warenkorb selbst können Sie Ihre Artikel nochmals anschauen, die Mengen ändern oder Positionen wieder löschen.

Im abgebildeten Mengenfeld lässt sich die Anzahl bearbeiten. Die Position lässt sich durch Mausklick auf "Entfernen" löschen.

Ihr Warenkorb aktualisiert sich nach Bearbeiten automatisch.

#### Folgenden Artikel befinden Sie in Ihrem Warenkorb

|               | Artikel / Beschreibung                                                 | Menge | Einheit | Lieferzeit |
|---------------|------------------------------------------------------------------------|-------|---------|------------|
|               | 39124407<br><b>Schutzhandschuhe Neopren Profapren Gr.7</b><br>Vorrätig | 1     | Paar    | 1 - 3 Tage |
| Artikel sofor | t zum Warenkorb hinzufügen:                                            |       |         |            |
| 2             | 39125270                                                               |       |         |            |

Falls Sie bereits Ihre gewünschten Artikel kennen, können Sie diese sofort zu Ihrem Warenkorb hinzufügen.

Hierzu klicken Sie nach Eingabe der Menge und Artikelnummer auf das danebenstehende Einkaufskorbsymbol.

Um Ihren Warenkorb auszudrucken, einfach auf das darunter stehende Druckersymbol klicken.

Klicken Sie auf "Weiter" um fortzufahren.

|   | Kontierur | g                                                                                      |                    |                                                                                                    |
|---|-----------|----------------------------------------------------------------------------------------|--------------------|----------------------------------------------------------------------------------------------------|
|   |           |                                                                                        | Kontierung         | Sachkonto                                                                                                    |
|   |           |                                                                                        | gilt für alle Pos. | gilt für alle Pos.                                                                                                    |
| 4 |           | Schutzhandschuhe Neopren Profapren Gr.7<br>Preis pro Mengeneinheit:<br>Bestellmenge:1  |                    | In Abhängigkeit kundenindividueller<br>Einstellungen können Sie ein<br>Kontierungsobjekt und ein Sachkonto<br>eintragen (indem Sie das Kästchen "gilt    |
|   | min<br>些  | Schutzhands. Chloropren Tricopren 725 10<br>Preis pro Mengeneinheit:<br>Bestellmenge:2 |                    | für alle Pos." markieren, wird die Eingabe<br>auf alle Positionen übertragen) oder Sie<br>kommen direkt zur nächsten Seite.<br>Klicken Sie auf "Weiter". |

Weiter

#### Ihre Bestellung

| Kontierung        |                                                                          |
|-------------------|--------------------------------------------------------------------------|
| Bestelldaten      |                                                                          |
| Warenempfänger    | WE für cf-shop                                                           |
| Rechnungempfänger | RE für cf-shop                                                           |
| Ihr Zeichen*      |                                                                          |
| Bestellnummer*    |                                                                          |
| Bestellposition*  |                                                                          |
| Abladestelle*     |                                                                          |
|                   | Llien worden Cie eufrefendert, elle veleventen Dflichtfelden everufüllen |

Felder, die mit \* markiert sind, sind Pflichtfelder

Hier werden Sie aufgefordert, alle relevanten Pflichtfelder auszufüllen. Klicken Sie auf "Weiter".

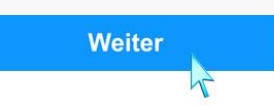

#### Ihre Bestellung

| Kontierung                             | 1       |
|----------------------------------------|---------|
| Bestelldaten                           | 1       |
| Prüfung                                |         |
| Gesamtsumme:                           | 43,60 € |
| *Die Gesamtsumme enthält keine Steuern |         |

Es werden Ihnen alle Angaben im Überblick angezeigt. Sollten alle Angaben stimmen, können Sie nun die Bestellung abschicken. Dazu klicken Sie auf "Bestellung absenden". Sollte etwas nicht stimmen, können Sie die Daten mit Klick auf das nebenstehende Stift-Symbol nochmals bearbeiten.

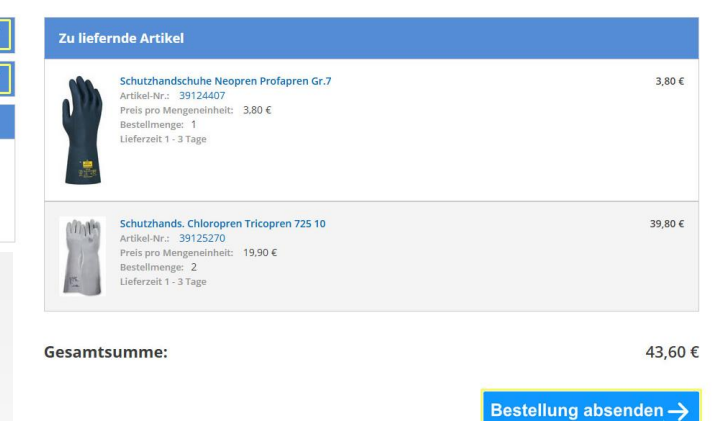

### Vielen Dank für Ihre Bestellung!

| Notice Vectorement (Service)         Accide         Exception (Control         Exception (Control         Exception (Contro)         Exception (Control <thexception< th=""><th>Warenkorbnummer<br/>00030002<br/>Besteller<br/>Max Mustermann</th><th>Datum der Bestellu<br/>13.05.2020 11:4<br/>Bestellstatus<br/>bestellt</th><th>ing ch<br/>3 00<br/>Ve<br/>te</th><th>emfidence Auftragsnumme<br/>102615241<br/>rarbeitungsstatus<br/>ilweise bearbeitet</th><th></th><th>Gesamtsumr<br/>43,60 €</th><th>ne</th></thexception<>                                                                                                    | Warenkorbnummer<br>00030002<br>Besteller<br>Max Mustermann                         | Datum der Bestellu<br>13.05.2020 11:4<br>Bestellstatus<br>bestellt                                    | ing ch<br>3 00<br>Ve<br>te                                                                     | emfidence Auftragsnumme<br>102615241<br>rarbeitungsstatus<br>ilweise bearbeitet |                                                      | Gesamtsumr<br>43,60 €  | ne                                  |
|----------------------------------------------------------------------------------------------------|------------------------------------------------------------------------------------|----------------------------------------------------------------------------------------------------|------------------------------------------------------------------------------------------------|---------------------------------------------------------------------------------|------------------------------------------------------|------------------------|-------------------------------------|
| with a standard with the speeper profession of a standard with the speeper profession of a standard with the speeper profesion of a standard with the speeper professio | Produkt/ Arti                                                                      | ikelnummer                                                                                            | Sachkonto                                                                                      | / Kontierungsobjekt                                                             | Anzahi                                               | Einzelpreis €          | Gesamtpreis €                       |
|                                                                                                    | Schutzhar<br>39124407                                                              | ndschuhe <mark>N</mark> eopren Profapren Gr                                                           | .7                                                                                             |                                                                                 | 1                                                    | 3.80 €                 | 3,80 €                              |
| Acc or enfolgreicher Bestellung erhalten Sie oben die Information mit der für Ihre Bestellung vergebenen chemfidence Auftragsnummer. Mit dieser Nummer können Sie sich jederzeit üben die antwuellen Auftragsstatus informieren.       Gesantsumme 43,60 €         Bestellung met können Sie sich jederzeit üben die maturen antwellen Auftragsstatus informieren.       Gesantsumme 43,60 €         Bestellung met Können Sie sich jederzeit üben die die steuen       Bestellung met Maturen die Steuen         Bestellung met Können Sie sich jederzeit üben die die steuen       Bestellung met Maturen die Steuen         Bestellung met Maturen die die die die die die die die die die                                                                                                    | Schutzhau<br>39125270                                                              | nds. Chloropren Tricopren 725 10                                                                      | 1                                                                                              |                                                                                 | 2                                                    | 19,90 €                | 39,80 €                             |
| Imma Increasent of shop   Warenempfänger WE für of shop   Rechnungsempfänger WE für of shop   msx.mustermann@email.com Hr Zeichen   Imma Jestellummer   Jestellummer Jestelluposition   Imma Erneut bestellon →                                                                                                    | Nach e<br>die Infe<br>verget<br>Mit die<br>den ak                                  | erfolgreicher Best<br>ormation mit der f<br>benen chemfidend<br>eser Nummer kön<br>ktuellen Auftragss | ellung erhalten<br>für Ihre Bestellu<br>ce Auftragsnum<br>nen Sie sich jed<br>tatus informiere | Sie oben<br>ing<br>imer.<br>derzeit über<br>en.                                 | Gesamtsumme<br>*Die C                                | esamtsumme enth        | <b>43,60 €</b><br>ält keine Steuern |
| ← Einkauf fortsetzen   Erneut bestellen → Erneut bestellen → Erneut bestellen | irma                                                                               | e Firmendaten<br>Interessent cf-shop                                                                  |                                                                                                | Partnern                                                                        | Ihre Best<br>ummer 999                               | elidaten<br>99         |                                     |
| Isterwarenkörbe Bestellverlauf Preisanfrage Bestellverlauf SORTIEREN NACH Datun Datun L Bestellung Narenkörbrummer bestellung Marenkörbrummer Bestellung                                                                                                    | Warenempfänger<br>Rechnungsempfänger<br>I-Mail                                     | WE für cf-shop<br>RE für cf-shop<br>max.mustermann@email.con                                          | 1                                                                                              | Abladeste<br>Bestellnu<br>Bestellpo                                             | en j<br>elle j<br>mmer j<br>sition j                 |                        |                                     |
| sterwarenkörbe Bestellverlauf Preisanfrage<br>Bestellverlauf<br>SORTIEREN NACH<br>Datum C                                                                                                    | Varenempfänger<br>Jechnungsempfänger<br>Mail                                       | WE für cf-shop<br>RE für cf-shop<br>max.mustermann@email.con<br>Einkauf fortsetzen                    | -                                                                                              | Abladeste<br>Abladeste<br>Bestellnu<br>Bestellpo                                | en j<br>elle j<br>mmer j<br>sition j<br>Erneut beste | ellen <del>-)</del>    |                                     |
| Bestellverlauf SORTIEREN NACH Datum N Sontieren von der Bestellung Warenkachsummer Bestellung Warenkachsummer Bestellung                                                                                                    | Narenempfänger<br>Rechnungsempfänger<br>E-Mail                                     | WE für cf-shop<br>RE für cf-shop<br>max.mustermann@email.con                                          | •<br>•                                                                                         | Abladeste<br>Abladeste<br>Bestellnu<br>Bestellpo                                | n j<br>elle j<br>mmer j<br>sition j                  | ellen <del>-)</del>    | Mei                                 |
| SORTIEREN NACH Datum Datum 1 Bestellung Warekochzummer chemfidence Auftrassnummer Bestellistatus Datum der Bestellung                                                                                                    | Warenempfänger<br>Rechnungsempfänger<br>E-Mail                                     | WE für cf-shop<br>RE für cf-shop<br>max.mustermann@email.con                                          | Bestellver                                                                                     | livr Zeiche<br>Abladeste<br>Bestellnu<br>Bestellpo                              | n j<br>elle j<br>mmer j<br>sition j<br>Erneut besto  | ellen <del>-&gt;</del> | Mei                                 |
| 1 Bestellung<br>Warekochsummer chemfidence Auftrassnummer Bestellistatus Datum der Bestellune Gesantaumme                                                                                                    | Warenempfänger<br>Rechnungsempfänger<br>E-Mail<br>sterwarenkörbe<br>Bestellverlauf | WE für cf-shop<br>RE für cf-shop<br>max.mustermann@email.con                                          | e<br>Bestellver                                                                                | livr Zeiche<br>Abladeste<br>Bestellipo<br>Bestellipo                            | n j<br>elle j<br>mmer j<br>sition j                  | ellen <del>-&gt;</del> | Mei                                 |
|                                                                                                    | Varenempfänger<br>Rechnungsempfänger<br>E-Mail<br>sterwarenkörbe<br>Bestellverlauf | WE für cf-shop<br>RE für cf-shop<br>max.mustermann@email.con                                          | estellver                                                                                      | lauf                                                                            | n j<br>elle j<br>mmer j<br>sition j<br>Erneut beste  | ellen ->               | Preisanfragen                       |

### 5.1 Bestellverlauf

Über "Mein Konto" – Bestellverlauf gelangen Sie in die Bestellübersicht. Mit Hilfe der Sortierfunktion können Sie sich bereits vorgenommene Bestellungen anzeigen lassen und zudem den aktuellen Bestellstatus entnehmen.

Durch Klick auf die blauhinterlegte Warenkorbnummer werden jegliche Bestelldetails angezeigt.

| ataloge          |                                                                     |          | ~                |                  | an an an an an an an an an an an an an a |         | Mein Konto    |
|------------------|---------------------------------------------------------------------|----------|------------------|------------------|------------------------------------------|---------|---------------|
|                  |                                                                     |          | Musterwarenkörbe |                  | Bestellverlauf                           |         | Preisanfragen |
| MUSTERWARENKÖRBE |                                                                     |          |                  |                  |                                          |         |               |
|                  | Musterwarenkö                                                       | rbe      |                  |                  |                                          |         |               |
|                  | SORTIEREN NACH<br>Speicherdatum<br>Sortieren nach<br>Änderungsdatum |          |                  |                  |                                          |         |               |
|                  | Speicherdatum<br>Name<br>ID<br>Summe                                | orb      |                  |                  |                                          |         |               |
|                  | Мах                                                                 | 00028000 | 13.05.2020 08:23 | Schutzhandschuhe | 2                                        | 43,60 € | ×             |

#### 5.2 Musterwarenkörbe

Für wiederkehrende Bestellvorgänge bietet Ihnen der chemfidence online shop die Möglichkeit, Musterwarenkörbe zu erstellen. Mit Hilfe der Musterwarenkörbe können Sie Ihre Artikel schnell und sicher bestellen. Dazu füllen Sie einen Warenkorb wie zuvor beschrieben.

Unter "Mein Konto" → "Musterwarenkörbe" werden Ihre zuvor gespeicherten Warenkörbe angezeigt. Falls Sie mehrere Musterwarenkörbe haben, können Sie sich diese zur besseren Übersicht sortieren lassen.

Mit Klick auf das "X" lässt sich der komplette Musterwarenkorb entfernen.

Mit Mausklick auf den Namen des Musterwarenkorbs (hier: "Max"), werden alle darin enthaltenen Artikel angezeigt. Sie können diesen bearbeiten und einzelne Artikel hinzufügen oder entfernen.

| II Warenkorb   | ID: 00028000                                                     |       |         |            |             | Warenkorb Speichern |
|----------------|------------------------------------------------------------------|-------|---------|------------|-------------|---------------------|
| Folgenden Arti | ikel befinden Sie in Ihrem Warenkorb                             |       |         |            |             | 4                   |
|                | Artikel / Beschreibung                                           | Menge | Einheit | Lieferzeit | Einzelpreis | Gesamtpreis         |
| 1 min          | 39125370<br>Schutzhands. Chloropren Tricopren 725 10<br>Vorratig | 2     | Paar    | 1 - 3 Tage | 19,90 €     | 39,80 €   <b>1</b>  |
|                | 39124407<br>Schutzhandschuhe Neopren Profapren Gr.7<br>Vorrätig  | 1     | Paar    | 1 - 3 Tage | 3,80 ¢      | 3,80 ¢              |

Gesamtsumme: 43,60 € Legen Sie die gewünschten Artikel wie zuvor beschrieben in den Warenkorb.

Klicken Sie danach oben rechts auf den Button "Warenkorb speichern".

Hier haben Sie die Möglichkeit, dem Musterwarenkorb zur besseren Identifikation einen Namen und eine Beschreibung zu verleihen. Verwenden Sie hierfür ausschließlich Buchstaben und Zahlen. Klicken Sie danach auf "Speichern".

Wird der Warenkorb als Musterwarenkorb gespeichert, verschwinden daraufhin die Artikel im Warenkorb. Der Warenkorb kann sofort wieder gefüllt werden und als weiterer Musterwarenkorb gespeichert oder bestellt werden.

| Warenkorb sp                                 | peichern                     |
|----------------------------------------------|------------------------------|
| Ihr Warenkorb wird in die Liste der gespeich | erten Warenkörbe verschoben. |
| NAME                                         |                              |
| Max                                          |                              |
|                                              | Zeichen übrig : 252          |
| BESCHREIBUNG                                 |                              |
| Schutzhandschuhe                             | an faire in t                |
|                                              | - 3 Tage                     |
|                                              | zeichen übrig : 239          |
| Abbrech                                      | nen                          |
|                                              | - 3 Tage                     |

| me<br>ax | ID<br>00028000                      | Speicherdatum<br>13.05.2020 08:23 | ANZAHL<br>2 |               | Beschreibung<br>Schutzhandschuh | e                 |              |
|----------|-------------------------------------|-----------------------------------|-------------|---------------|---------------------------------|-------------------|--------------|
| Varenkor | b bearbeiten                        |                                   |             |               | )                               | Warenkorb löschen |              |
|          | Artikel (Stilnummer)                |                                   | Einzelpreis | Verfügbarkeit | Bestellmenge                    | Gesamtpreis       | Hinzufügen   |
|          | Schutzhandschuhe Neopr<br>39124407  | en Profapren Gr.7                 | 3.80€       | lieferbar     | ٩                               | 3,80 €            |              |
| 10 Min   | Schutzhands. Chloropren<br>39125270 | Tricopren 725 10                  | 19,90 €     | lieferbar     | 2                               | 39,80 €           | <b>B</b>     |
|          |                                     |                                   |             |               | A                               | LLE HINZUFÜGEN    | ALLE ENTFERN |

In den Warenkorb 😯

Der Name und die Beschreibung Ihres gespeicherten Musterwarenkorbs lassen sich problemlos links oben durch den Button "Warenkorb bearbeiten" ändern. Rechts oben haben Sie die Option, den kompletten Musterwarenkorb unter "Warenkorb löschen" zu entfernen.

Setzen Sie in der Spaltenüberschrift "hinzufügen" einen einzelnen Haken, um den danebenstehenden Artikel aus Ihrem Musterwarenkorb in Ihren Warenkorb hinzuzufügen. Um alle Artikel auszuwählen, klicken Sie auf "alle hinzufügen". Um alle Haken rauszunehmen, klicken Sie gleichermaßen auf "alle entfernen".

Klicken Sie auf "in den Warenkorb" um die ausgewählten Artikel Ihres Musterwarenkorbs in den Warenkorb zu legen.

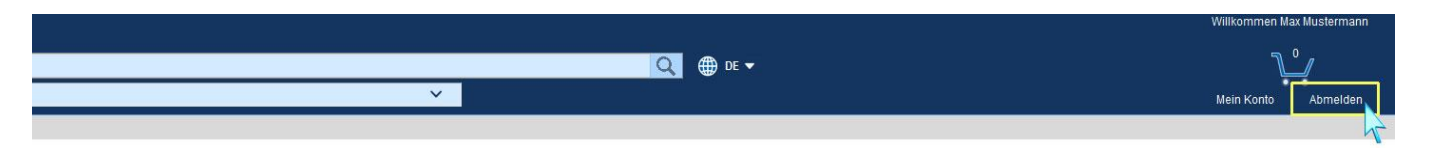

### Abmelden

Nach Erledigung Ihrer Aufgaben können Sie sich über den entsprechenden Button in der Navigationsleiste vom chemfidence online shop abmelden.

### 6. Kontakte / Ansprechpartner

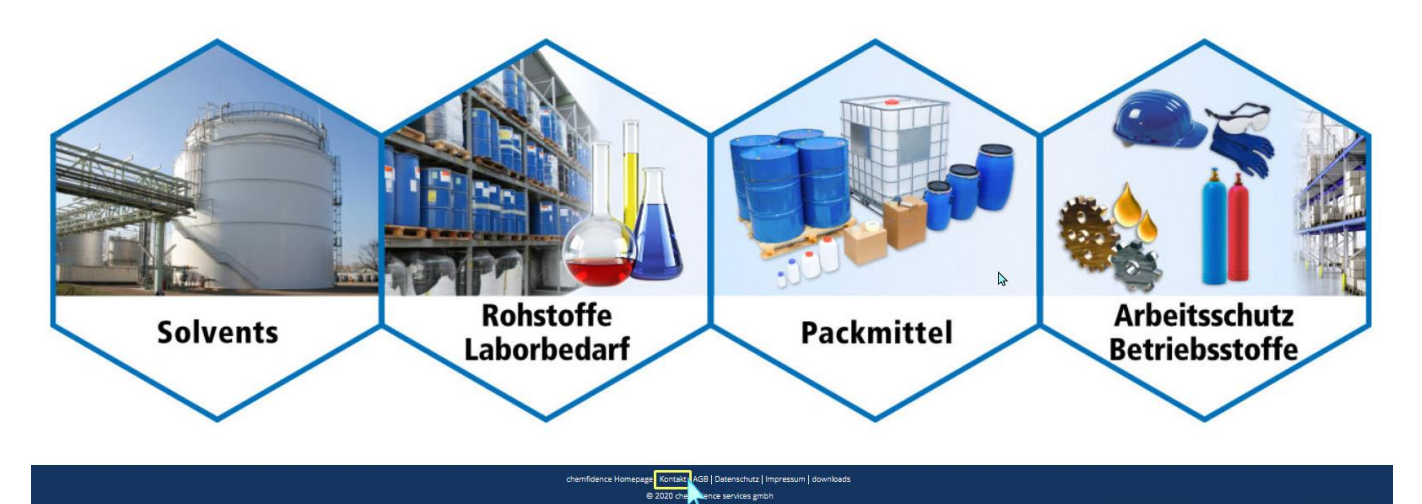

#### Kontakte / Ansprechpartner

Im Fußbereich finden Sie unter "Kontakt" alle Ansprechpartner und Kontaktpersonen der chemfidence.

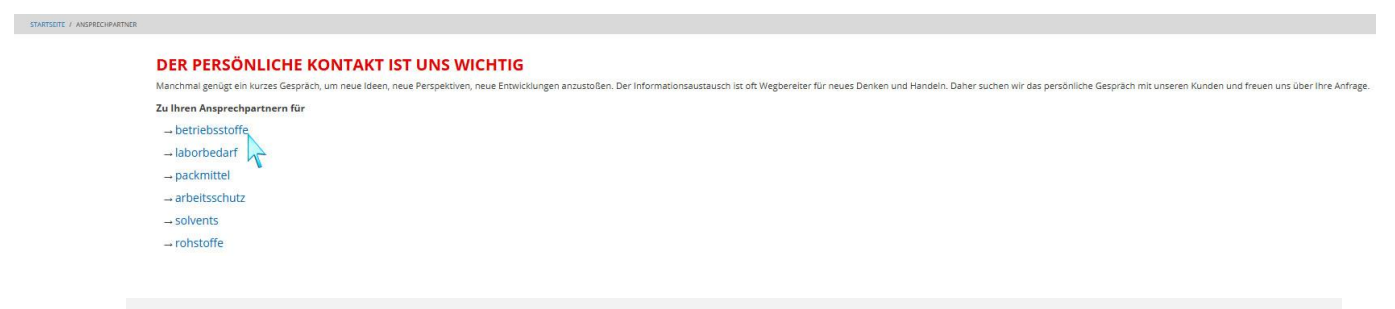

Mit Klick auf den gewünschten Bereich gelangen Sie direkt zu den zuständigen Ansprechpartnern.

### 7. Downloads

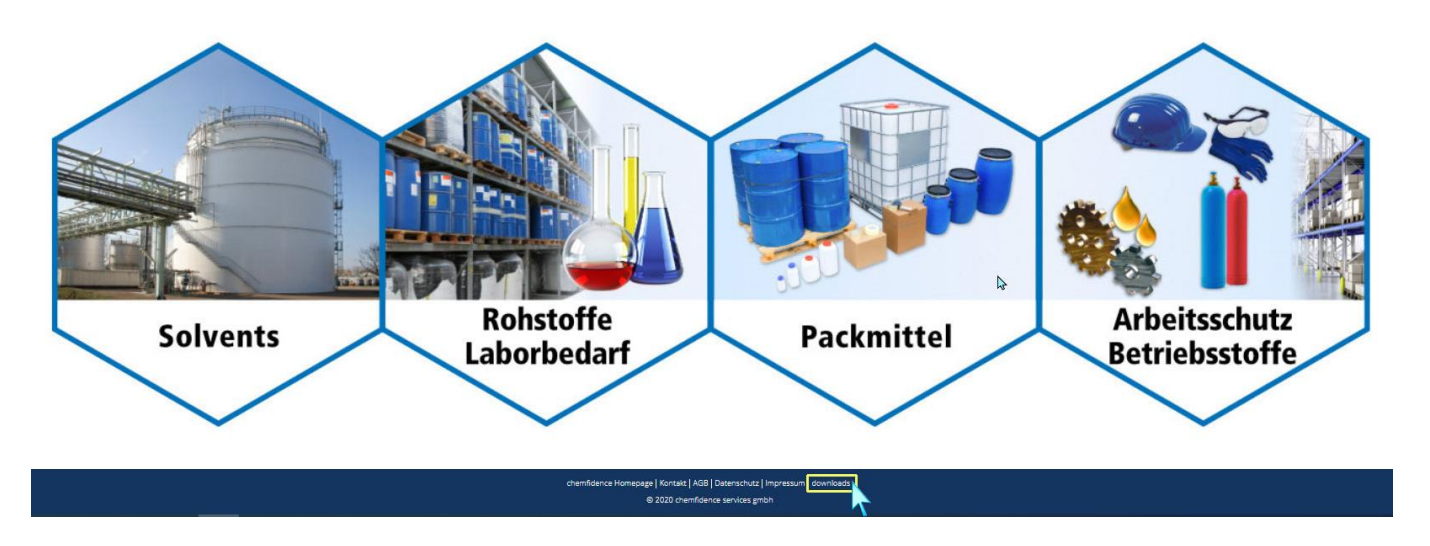

Unter der Rubrik "downloads" gelangen Sie sowohl zu den Serviceformularen, als auch zu den chemfidence Produktkatalogen im PDF Format.

Falls Sie vorhaben, eine Bestellung per Fax aufzugeben, finden Sie hier das Formular zum Ausdrucken.

Ebenfalls zu finden sind die Produktkataloge zu unseren Bereichen Arbeitsschutz, Packmittel etc. als Downloadoption im PDF-Format.

| Serviceformulare                                                                                                    |
|----------------------------------------------------------------------------------------------------|
| Vele Browser besitzen inzwischen Plugins/Addons zum Öffnen von PDF-Dokumenten, unterstützen jedoch unter Umständen nicht das Ausfüllen von PDF-Formularen. Sie können diese Funktionalität in Ihren Browsereinstellungen festigen oder sich bei Fragen gern an uns info-chemfidence@solvadis.com wenden. |
|                                                                                                    |
| Registrierung<br>Wir freuen uns, wann Sie sich bei chemfidence als Kunde registrieren möchten. Dazu haben wir ein Registrierungsformular vorbereitet, in dem nur wenige Angaben erforderlich sind.                                                                                                    |
| Wir bitten Sie, das Formular auszufüllen und uns mit der Post oder per Fax zuzusenden.                                                                                                    |
| Auf diese Weise sollen Ihre persönlichen und geschäftlichen Angaben vor möglichen Sicherheitslücken beim E-Mail-Versand geschützt werden.                                                                                                    |
| Registrierung                                                                                                    |
| Bestellung per Fax                                                                                                    |
| Bestellungen und Bestellanfragen können Sie uns auch per Fax zukommen lassen. Hierfür steht Ihnen dieses Formular zur Verfügung.<br>Sie können es bequem am Blidschirm ausfüllen, ausfrucken und für künftigte Bestellungen speichern.<br>Unsere Faxnummer ist 069 - 303 - 82 300                        |
| Fax-Bestellformular                                                                                                    |
| Fragen und Anregungen                                                                                                    |
| Gerne können sie sich mit Fragen und Anregungen an uns info-chemfüdence@solvadis.com wenden,                                                                                                    |
|                                                                                                    |
| Produktkataloge im PDF Format                                                                                                    |
|                                                                                                    |
| chemfidence Arbeitsschutz und Packmittel Hierkönen die Produktaalere nu unteren PSA und Packmittelontingenan in DDE Formationungelaten                                                                                                    |
| Hierfür muss ein geegneter PDF Reader auf Ihrem System Installiert sein.<br>Die jeweilige "Duplexversion" ist für beidseitige Ausdrucke geeignet, sofern Ihr Drucker dieses unterstützt.                                                                                                    |
| PSA Produktikatalog duplex                                                                                                    |
| PSA Produktkatalog                                                                                                    |
| Packmittel Produktikatalog duplex                                                                                                    |
|                                                                                                    |